## Moodle: Adding a link to a Library List section

There may be occasions where you want to link to a Library List section or individual item directly from your Moodle page.

If your Library List is very long and your Moodle unit organised in topics/weeks, you may wish to link to the relevant section.

A link to a section has the benefit of only opening up the relevant section and collapsing all others.

Alternatively, you may wish to link directly to an item that is on your list that is a priority for students to read that week.

Login to Moodle and enable edit mode.

Click on the 'More' dropdown menu and select LTI External Tools.

Enable Library Lists in the 'show in activity chooser'.

Return to 'Course' tab.

Select where you want to add the link to your section.

Click on 'Add an activity or resource', click the 'All' tab and select 'Library List'

Click 'Select Content'

A preview of your Library List will pop up. You can select individual items or sections to link, by checking the box to the left.

If you wish to link to a specific section of the list, you may wish to collapse the sections. This allows you to just see the titles of the sections.

Click 'Manage sections'

Tick the box for the relevant section then click 'select'

Amend the title of the link that will appear on the Moodle page

Click 'save and return to course'

Clicking on the link will now take you directly into the relevant section

To link to an individual item, follow the same process

For all Library List queries, please contact library@bath.ac.uk